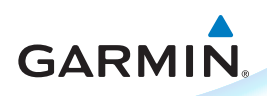

# GI 275 Quick Reference Card

#### **Power On**

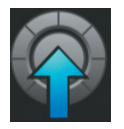

To power on the GI 275 without aircraft power, push and release the Inner Knob.

### GI 275 Touch Buttons

Touch Buttons have a raised appearance and allow touch selection.

Cyan border or highlight indicates a button is active and ready to receive pilot input, including but not limited to data field adjustments, sync functions, or accessing further options.

Touch Buttonrounded edge and gradient shading Touch to select-

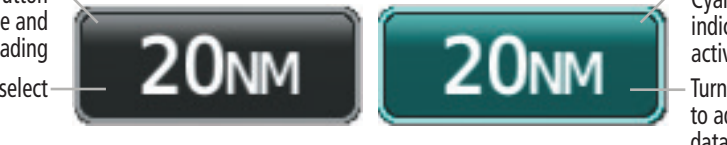

Cyan highlight indicates button is active

Turn Inner Knob to adjust active data fields

### GI 275 Data Entry

Touch the number buttons or turn the Inner Knob to adjust the keypad data field.

Turn the Inner Knob to adjust an active data field on any main page (ADI Page, CDI Page, HSI Page, etc).

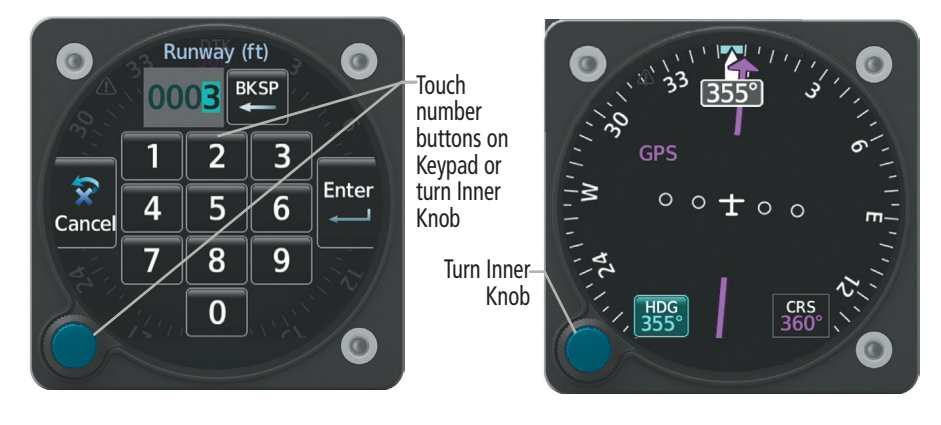

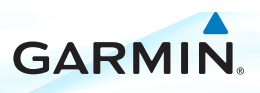

 $\bigcirc$ 

0

0

## **GI 275 Knob Functions**

|                        | Outer Knob                                                                         |
|------------------------|------------------------------------------------------------------------------------|
| Turn Clockwise         | Change page to right<br>Scroll down menu fields<br>Move data field cursor to right |
| Turn Counter Clockwise | Change page to left<br>Move data field cursor to left<br>Scroll up menu fields     |

|                        | Inner Knob 🧲                                              |
|------------------------|-----------------------------------------------------------|
| Turn Clockwise         | Adjust data field (increase)                              |
| Turn Counter Clockwise | Adjust data field (decrease)                              |
| Push                   | Power on<br>Select highlighted field<br>Sync active field |
| Push and Hold          | Display/Remove menu                                       |

| <b>Display Menu</b><br>Swipe from bottom of screen to display menu                                                                                              | <b>Panning</b><br>Touch any map or chart to activate panning mode<br>Touch and drag finger on screen to pan the map |
|----------------------------------------------------------------------------------------------------|----------------------------------------------------------------------------------------------------|
|                                                                                                    |                                                                                                    |
| <b>Scroll</b><br>Touch and scroll while holding finger on screen for<br>smooth, slow scrolling<br>Touch, scroll, and release finger from screen to scroll quick | Zoom<br>Pinch in to zoom out on any map or chart<br>Stretch (pinch out) to zoom in on any map or chart<br>y.        |
|                                                                                                    |                                                                                                    |

190-02246-13 Rev. A